# Manager Guide

# Contents

| How to Login                            | 3  |
|-----------------------------------------|----|
| Logging in as Manager                   | 4  |
| Home Screen                             | 5  |
| Home Screen Legend                      | 6  |
| Navigation Panel                        | 7  |
| Help                                    | 8  |
| Message Centre                          | 8  |
| Your Team                               | 11 |
| Profile and Settings                    | 13 |
| Switching Roles                         | 13 |
| Profile                                 | 14 |
| Preferences                             | 14 |
| Security                                | 14 |
| Арр                                     | 14 |
| Viewing Your Employee Records in People | 15 |
| Filter Employee Records                 | 15 |
| View Employee Records                   | 16 |
| Scheduling Your Staff                   | 17 |
| Approvals                               | 17 |
| Enter Time Off Request                  |    |
| Timesheets                              | 19 |
| Load Timesheets                         | 19 |
| Add Shifts                              | 19 |
| Add Pay Adjustments                     | 20 |
| Authorize Timesheet Records             |    |

|           | dayforce                           |  |
|-----------|------------------------------------|--|
|           | Log in<br>All fields are required. |  |
| Company   |                                    |  |
| User Name |                                    |  |
| Password  |                                    |  |
|           | Login                              |  |
|           | Can't access your account?         |  |

Enter your login credentials provided by your employer:

If you are logging in for the first time, the system will prompt you to change your password:

| A password reset is req | uired for this accou | nt |
|-------------------------|----------------------|----|
| New Password            | I                    |    |
| Confirm new password    |                      |    |

Enter your new password twice and click on Change Password.

#### Logging in as Manager

The system will then prompt you to select the role you would like to log in with, select manager and hit Next:

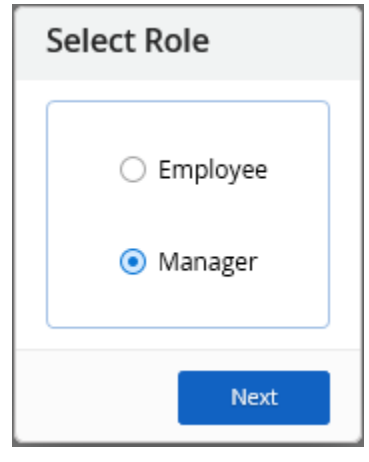

#### Home Screen

From the Home Screen you can quickly navigate to frequently used screens, review balances, upcoming schedules etc.

If you would like to modify your favorites from the Home Screen, click on the Edit Icon:

| = | 1       |                                                        |                                                         |                                     | Те                                            | <mark>st Site (56.3)</mark> Ho | me                  |               | Q 😗 🖂                              | • • |
|---|---------|--------------------------------------------------------|---------------------------------------------------------|-------------------------------------|-----------------------------------------------|--------------------------------|---------------------|---------------|------------------------------------|-----|
|   |         | Employee Name<br>Work Assignment<br>Profile & Settings |                                                         |                                     |                                               |                                |                     |               |                                    |     |
|   | c       | Calendar                                               | Employee<br>Timesheet                                   |                                     | Forms                                         |                                | Profile & Settings  | Shift Details | Time Away List                     |     |
|   |         |                                                        |                                                         |                                     | Actions                                       | م<br>Balances                  | Bookmarks           |               | ¢ Edit                             |     |
|   | Pending | g Actions                                              |                                                         |                                     |                                               |                                |                     |               | View all actions in Message Center |     |
|   |         | Change Home Fa                                         | vorite Links                                            |                                     |                                               |                                |                     |               | ×                                  |     |
|   |         | × :<br>Calendar                                        | ×<br>Employee<br>Timesheet                              | Forms                               | Y<br>Profile & Settings                       | ×<br>Shift Details             | X<br>Time Away List |               |                                    |     |
|   |         | You can customize v<br>the order in which th           | vhich features show up on<br>hey appear by dragging the | your home scre<br>e feature to your | en. You can also chang<br>r desired position. | e                              | Search Fe           | atures        |                                    |     |
|   |         | Timesheet                                              |                                                         |                                     |                                               |                                |                     |               |                                    |     |

In this window, you can move Icons around and remove anything you don't want. Once you are done with your changes you can Save your changes, or Restore the Default Settings from the bottom right corner of the window:

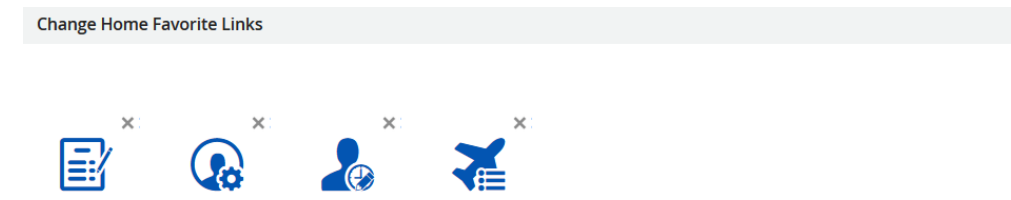

| Но  | me Screen Legend                                                                                    |                                       |                   |                      |                  |                |   |
|-----|----------------------------------------------------------------------------------------------------|---------------------------------------|-------------------|----------------------|------------------|----------------|---|
| Ξ   | × #                                                                                                 |                                       | Test Site         | (56.3) Home          |                  | # Q Ø Ø ⊠      | ۰ |
|     | Home                                                                                                |                                       |                   |                      |                  |                |   |
| • 4 | Work                                                                                                |                                       |                   |                      |                  |                |   |
| 2   | Employee Timesheet                                                                                  |                                       |                   | $\bigcirc$           | <u></u>          | ~              |   |
| ۹   | Profile & Settings                                                                                  | 2œ                                    | E S               |                      | ШĢ.              |                |   |
|     |                                                                                                    | Employee<br>Timesheet                 | Forms             | Profile & Settings   | Shift Details    | Time Away List |   |
|     | Menu/Navigation I<br>Home – this icon wi<br>People<br>Search<br>Help<br>Approvals<br>Message Centre | Panel<br>ill appear on al<br>& Logout | l screens as a qu | ick link to take you | u back to the Ho | me Screen      |   |
|     | Profile/Settings                                                                                    | & Logout                              |                   |                      |                  |                |   |

On the bottom half of the Home Screen, you will see:

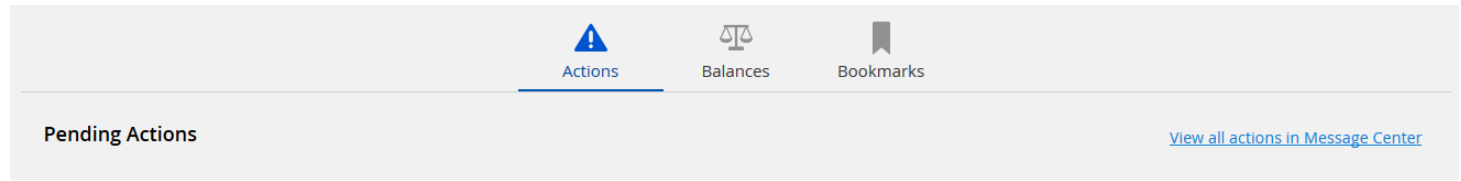

# A

Actions: Displays any pending actions you have in your inbox. You can **Accept** or **Reject** the action by clicking on the appropriate link. To view the workflow form associated with the action, click the link in the tab:

|                 |                            | Actions             | ل<br>Balances        | Bookmarks |            |                 |            |
|-----------------|----------------------------|---------------------|----------------------|-----------|------------|-----------------|------------|
| Pending Actions |                            |                     |                      |           | View all a | ections in Mess | age Center |
| 🔺 Employee      | ACTION REQUIRED: Please re | wew Contact Details | s submitted for Empl | oyee Name | DATE TIME  | Accept          | Reject     |

# 20

Balances: Show balance details including amounts that employees have accrued, pending, remaining etc.

Bookmarks : Show links to your frequently access websites

#### Navigation Panel

The navigation panel displays all the features that you can access. It is displayed to the far left of the screen, and is always available (even it is hidden, or "unpinned").

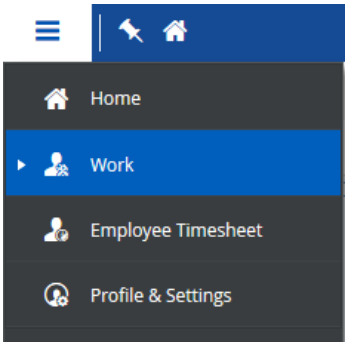

The application highlights the feature you're currently using in blue. You can navigate to another feature by selecting it from the panel.

By default, the navigation panel is hidden ("unpinned") when you first log into the application. You can pin the panel so that it will always appear on the left by clicking the Pin Icon once the Navigation panel is opened.

When the Navigation Panel is pinned, the screen will look like this:

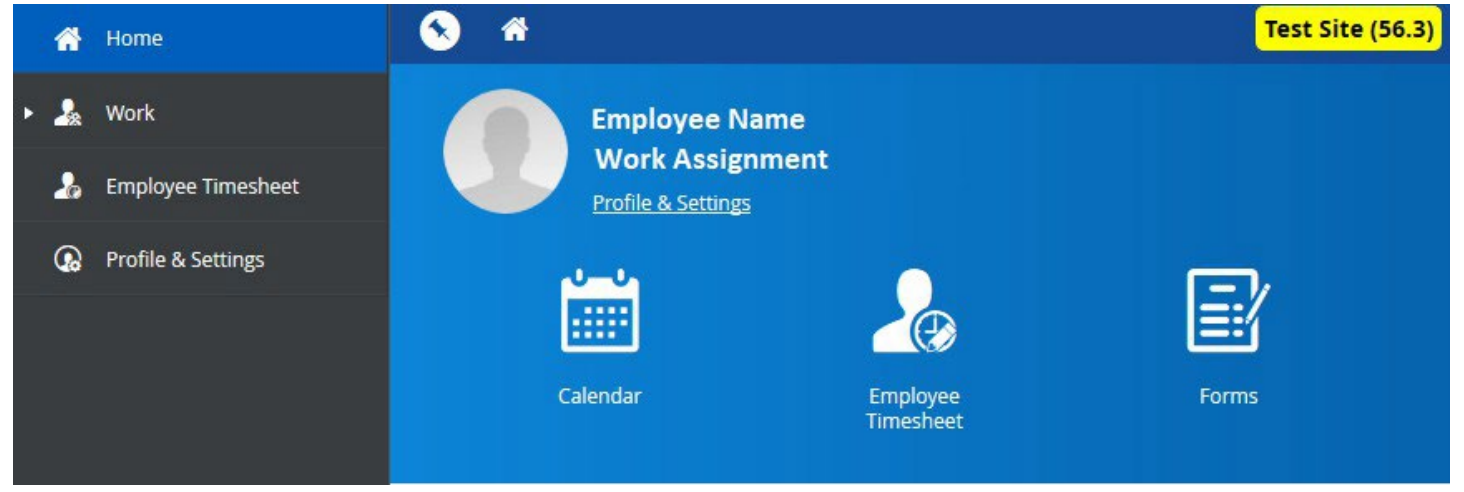

The application will continue to display the navigation panel until you unpin it.

#### Help

The Help Icon will open another window or tab to the Ceridian Dayforce Online Help with instructions to help you navigate through the application.

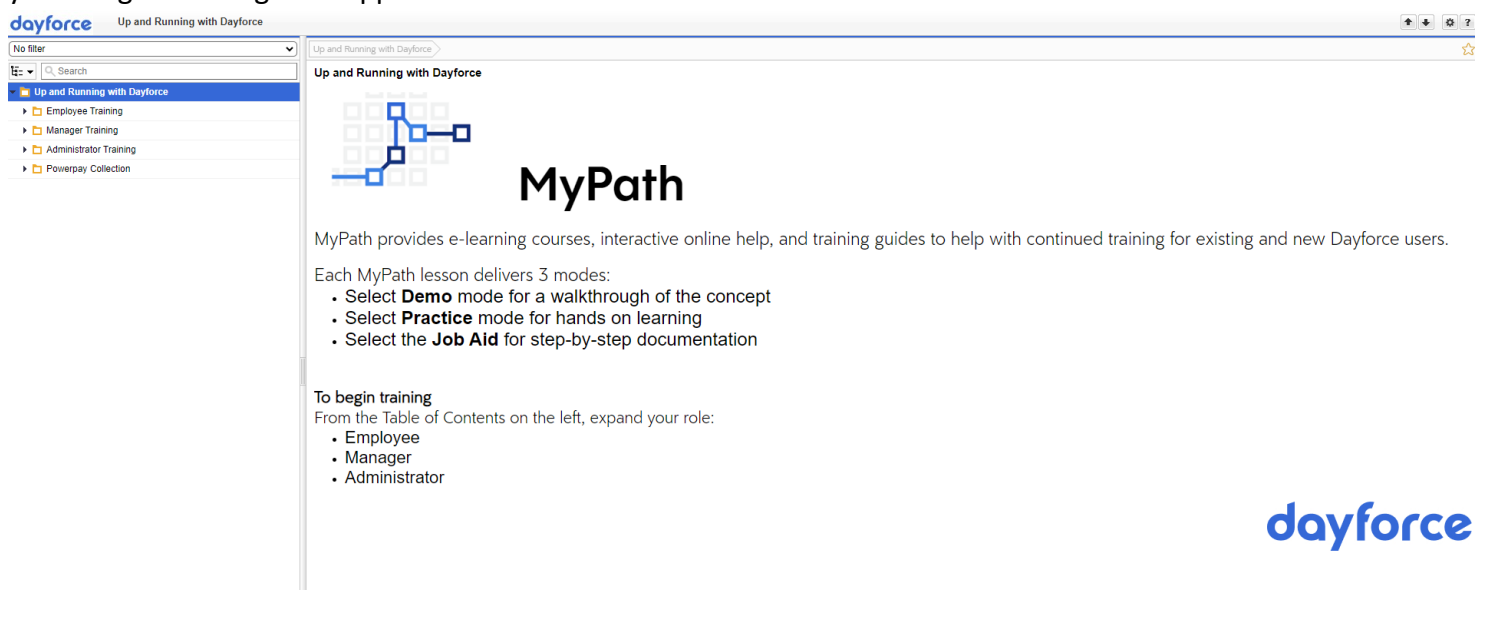

#### Message Centre

In the Message Centre you can create and view messages regarding your DFTA account.

#### View Messages

By Default, the application displays all messages (including notes, broadcasts, reports, and actions) when you open **Message Centre**. If necessary, you can click one of the filter buttons beneath the **Inbox** tab to view a specific type of message.

For example, to view only reports, click the **Reports** button. The application hides all other items in your inbox and displays only reports:

| Compose            | ¥]    | <ul> <li>Refresh</li> <li>✓ Select ▼</li> <li>✓ Select ▼</li> </ul> | earch 🛍 Delete 🔤 Mark as 🔻 | ×         |
|--------------------|-------|---------------------------------------------------------------------|----------------------------|-----------|
| Approvals          |       | Reports                                                             |                            |           |
| 🔄 Inbox 🖂 Messages | 23    | 🗌 불 Your Name                                                       | Report Name                | DATE TIME |
| Reports            | 0     |                                                                     |                            |           |
| Notifications      | 2     |                                                                     |                            |           |
| Actions            |       |                                                                     |                            |           |
| 🕜 Drafts           |       |                                                                     |                            |           |
| 🔺 Sent             |       |                                                                     |                            |           |
| ᆒ Trash            | Empty |                                                                     |                            |           |

#### Send Messages

Depending on your company's configuration, you might be able to send messages and/or broadcasts to your colleagues. The application displays any message types that you can send in the **Compose** drop-down list:

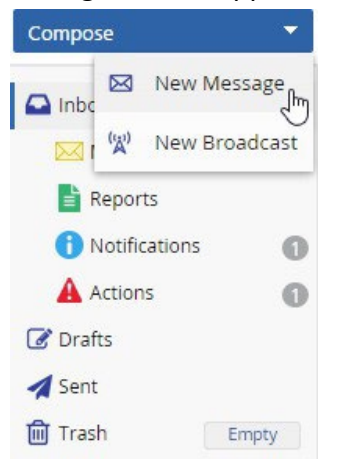

In the example above, the user has access to send both messages and broadcasts. If they only had access to send messages, the application would only display the **New Message** option in the list. Once you have selected the type of message to compose, the application displays a blank message or broadcast:

| 🗲 Back 🛍 Discard                             | ×                        |
|----------------------------------------------|--------------------------|
| New Message                                  |                          |
| To Choose employees Subject                  | <u>0 Selected</u>        |
| <b>◆                                    </b> | • Ē • Ē   ≕ ≔ ≡   …▼     |
|                                              | Send Save Draft 🕅 Cancel |

You can select your recipients in two ways:

1) Start typing the recipient's name into the **To** field. The application displays the appropriate users:

| _ |      |     | _ |     |              |                  |                 |                |    |    |    |   |   |   | 0 | Selecte |
|---|------|-----|---|-----|--------------|------------------|-----------------|----------------|----|----|----|---|---|---|---|---------|
|   | Тс   | )   |   | mac | on           |                  |                 |                |    |    |    |   |   |   |   |         |
|   | Subj | ect |   | M   | acon<br>acon | Burke<br>Gillesp | ţ"              |                |    |    |    |   |   |   |   |         |
|   | -    | ⇒   |   | B   | 1            | U                | <del>.S</del> - | 1—<br>2—<br>3— | := | ψΞ | ¢E | Ē | = | Ξ |   |         |

2) If you must send a communication to a large audience, you can use filters to find the necessary recipients.

| 🌱 Filter ,      | Saved Items       |            |               |     | 🐴 Selecte  | d Employees |               |
|-----------------|-------------------|------------|---------------|-----|------------|-------------|---------------|
| 💾 Save Filter a | as 🗙 Clear Filter |            | Select 🔻      |     | 💽 Select 🔻 | 🗙 Remove    | 💾 Save List a |
| Department      | Select an Option  | · 8        | Employee Name |     |            |             |               |
| Job             | Select an Option  | • 😣        | Employee Name |     |            |             |               |
| Location        | Select an Option  | · Ø        | Employee Name | -   |            |             |               |
| Name            |                   | 8          | Employee Name | -   |            |             |               |
| Number          |                   | 8          |               | -   |            |             |               |
| Pay Class       | Select an Option  | <b>▼</b> 😣 |               | _   |            |             |               |
| Pay Group       | Select an Option  | · 😣        | Employee Name | >   |            |             |               |
| Рау Туре        | Select an Option  | · 😣        | Employee Name | Add |            |             |               |
| SIN             |                   | 8          | Employee Name | >>  |            |             |               |
| Status          | Active X          | - O        |               | All |            |             |               |

Specify your filter criteria using the controls provided, then select the checkbox beside the recipients' names and click the **Add** button. The application displays the users you have selected in the **Selected Employees** column:

| Filter        | Saved Items       |     |               |                                                                                                    |
|---------------|-------------------|-----|---------------|----------------------------------------------------------------------------------------------------|
| Save Filter a | s 🗙 Clear Filter  |     | Select 🔻      | 🕑 Select 🔻 🗙 Remove 🛛 💾 Save List as                                                                                                    |
| epartment     | Select an Option  | × 🛛 | Employee Name | Employee Name                                                                                                    |
| )             | Select an Option  | · Ø | Employee Name | The second second |
| ation         | Client Services X | × 🛛 | Employee Name | Employee Name                                                                                                    |
| ne            |                   | 8   | Employee Name | I Employee Name                                                                                                    |
| mber          |                   | 8   | Employee Name | 🗌 🚺 Employee Name                                                                                                    |
| Group         | Select an Option  | · 0 | Employee Name | >                                                                                                    |
| Туре          | Select an Option  | · 8 | Employee Name | Add                                                                                                    |
|               |                   | 8   |               | »                                                                                                    |
| us            | Active X          | × Ø |               | All                                                                                                    |

X Cance

Select

Once you have selected all the necessary users, you can compose your message. The application provides text formatting controls for messages and broadcasts, so that you can format your message as necessary:

| New Message                                                                                                    |
|----------------------------------------------------------------------------------------------------|
| To Employee Name X Employee Name X                                                                                                    |
| Subject Reminder: Team Potluck Tomorrow!                                                                                                    |
| <ul> <li>♦ ♦   B / U S   E E E E E E E E E E E E   E E E E   ▼</li> <li>Team,</li> <li>Don't forget about tomorrow's <u>team potluck</u>! If you haven't signed up already, but still want to participate, please make sure that you contact me ASAP to let me know what you're bringing.</li> <li>Thanks!</li> </ul> |
| Send Save Draft 🕅 Cancel                                                                                                    |

#### Your Team

If you manage other employees, they are displayed on the **My Team** section. Click on a team member to open their Employee Card.

| Manager: Your Name                                                                                 | ×                                                                                                    |
|----------------------------------------------------------------------------------------------------|----------------------------------------------------------------------------------------------------|
|                                                                                                    | ^                                                                                                    |
| <b>Mobile</b><br>No Mobile Phone Number Available<br><b>Home</b><br>No Home Phone Number Available |                                                                                                    |
|                                                                                                    | $\sim$                                                                                                    |
|                                                                                                    | $\sim$                                                                                                    |
|                                                                                                    | Manager: Your Name<br>Mobile<br>No Mobile Phone Number Available<br>Home<br>No Home Phone Number Available |

Click on **View Profile** from the Employee Card to take you to the employee's profile in People. Click on **View Hierarchy** to view the organization hierarchy.

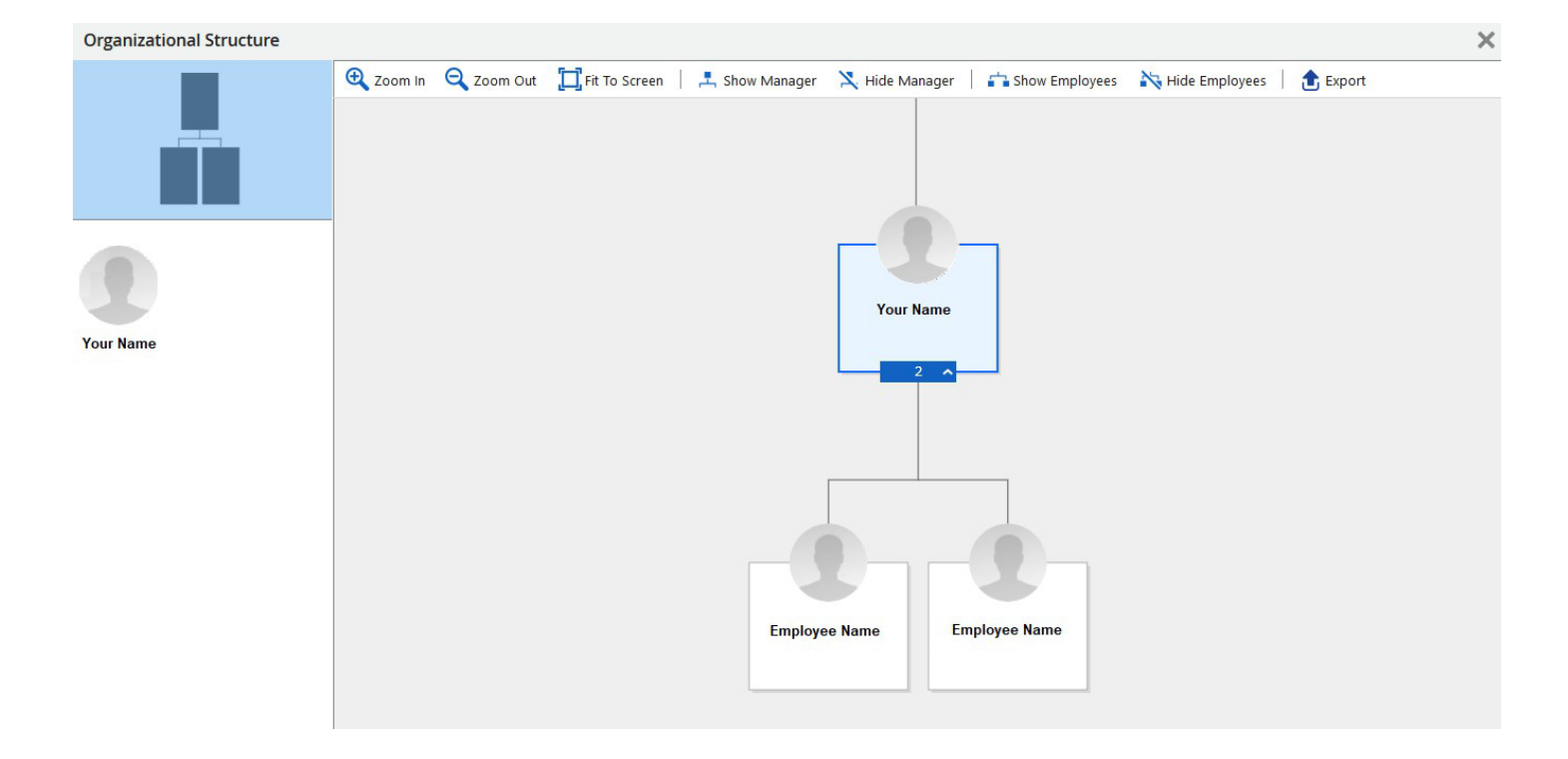

# Profile and Settings

To navigate to the Profile and Settings you can do it directly from the Home Screen:

| Employee Name<br>Work Assignmen | :<br>nt               | Te      | est Site (56.3) Ho     | me                 |               | Q Ø ⊠  0       |
|---------------------------------|-----------------------|---------|------------------------|--------------------|---------------|----------------|
| Profile & Settings              | Employee<br>Timesheet | Forms   |                        | Profile & Settings | Shift Details | Time Away List |
| Des dire Antione                |                       | Actions | ک <u>ت</u><br>Balances | Bookmarks          |               | C Edit         |

Or by clicking on the Profile and Settings through the Top Right Icon:

| ଦ 🛛 🏹 🛈 🕇                                            |
|------------------------------------------------------|
| Employee Name<br>Position Name<br>Profile & Settings |
| Logout                                               |
| Available Roles                                      |
| Employee                                             |
| About                                                |

#### Switching Roles

The application displays any other roles you've been assigned. When you select one of them, the application reloads and displays the features you're assigned access for that role.

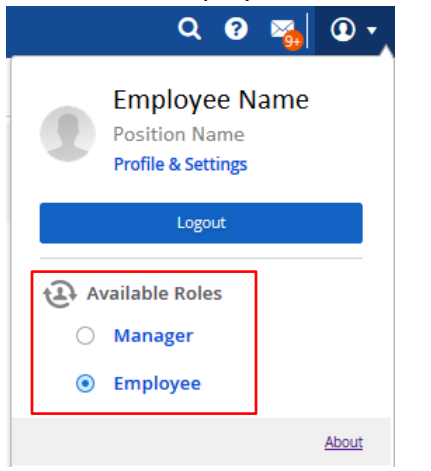

#### Profile

On the Profile Tab, you can do things such as:

- Add/Edit Display Picture
- Update Contact Information

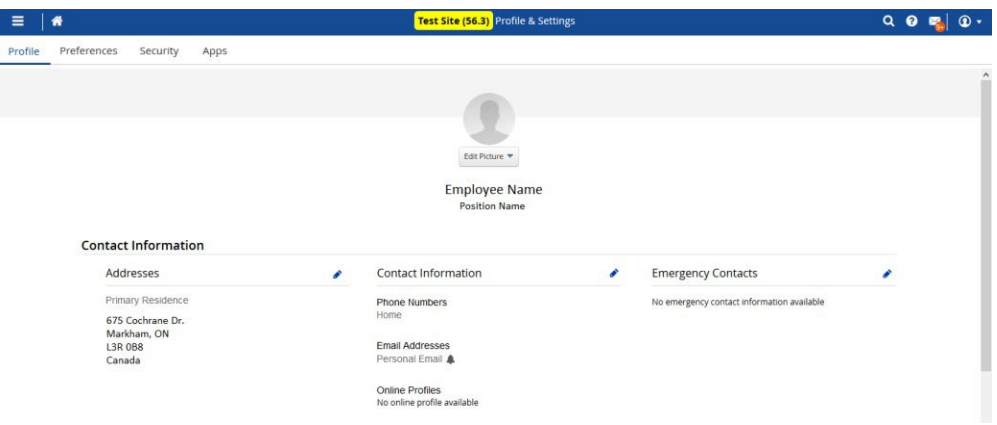

#### Preferences

You can change your culture and language settings from the Preferences tab of the Profile & Settings

#### Security

You can update your security settings

- Change your Password
- Add/Modify Security Questions

| 1 <b>*</b>                                                                                                    | Fest Site (56.3) Profile & Settings Q | 8 | l, |
|----------------------------------------------------------------------------------------------------|---------------------------------------|---|----|
| Preferences Security Apps                                                                                                    |                                       |   |    |
| Security Settings                                                                                                    |                                       |   |    |
| Update Password                                                                                                    | Current Password                      |   |    |
| Enter your current password and type your new password twice (once to                                                                            |                                       |   |    |
| confirm)                                                                                                    | New Password                          |   |    |
|                                                                                                    | Repeat New Password to confirm        |   |    |
| Update Security Questions                                                                                                    | Security Question #1                  |   |    |
| Select your security questions and enter the corresponding answers. Your                                                                         | Select an Option 💌                    |   |    |
| Current Password is required to complete this process. These questions<br>will be used to help verify your identity. Answers are case sensitive. | Answer#1                              |   |    |
|                                                                                                    | Security Question #2                  |   |    |
|                                                                                                    | Select an Option                      |   |    |
|                                                                                                    | Answer #2                             |   |    |
| Update your Personal Identification Number (PIN)                                                                                                 | New PIN                               |   |    |
| Enter your new PIN                                                                                                    |                                       |   |    |
|                                                                                                    |                                       |   |    |

#### Арр

The application displays information on the Dayforce Mobile App, including links to download the app on the App Store or Google Play, your Company ID and User Name, and a link to the Dayforce Mobile FAQ.

|         |                 | 0                                   |                                        |                                                                     |                                     |                                |                               |     |   |
|---------|-----------------|-------------------------------------|----------------------------------------|---------------------------------------------------------------------|-------------------------------------|--------------------------------|-------------------------------|-----|---|
| =       | <b>^</b>        |                                     |                                        |                                                                     | Test Site (56.3) Profile & Settings |                                |                               | ର ଡ | • |
| Profile | Preferences     | Security                            | Apps                                   |                                                                     |                                     |                                |                               |     |   |
|         | Dayfo           | rce Mobile                          | Арр                                    |                                                                     |                                     |                                |                               |     |   |
|         | Use th<br>Passw | e Company ID a<br>ord to log into i | and User Name be<br>the mobile app. Fo | elow, along with your current<br>or more information, check out the |                                     | Company ID<br>ABC Test Company | User Name<br>Jane.Doe         |     |   |
|         | Daylo           | ree mobile PAQ                      |                                        |                                                                     |                                     | Download on the App Store      | ANDROID APP ON<br>Google play |     |   |

# Viewing Your Employee Records in People

Once you have setup your employees in the application, you need to maintain their records to ensure they are accurate and up-to-date.

The **People** feature provides a centralized access point for data about your employees, such as their status, contact information, work assignments etc.

It is in the top right-hand corner of the application:

#### Filter Employee Records

**Before you Begin**: The filters you have access to depend on the access authorizations assigned to your role. For example, if you do not have permissions to view employee pay information, the application does not display affected pay filters.

Filtering employee records allows you to narrow the list, so that you're only seeing employees who meet the specified filter criteria. For example, you could use this functionality to find all employees who work at a specific location.

| ≡ dayforce                       | Q Search Dayforce                        | rod Site (2024.2.1.7.1) | * O 🖻 🔞                                  |
|----------------------------------|------------------------------------------|-------------------------|------------------------------------------|
| People List Organization Chart   |                                          |                         | ×                                        |
| ★ Favorites ▼ 📍 Filter 🕐 View    | 😰 View Profiles 📔 🖋 Edit 👻 📔 🖬 Reports 📔 |                         |                                          |
| (Status and Work) Job Assignment | in  v Select an Option                   |                         | · · · · · · · · · · · · · · · · · · ·    |
| (Status and Work) Location       | Select an Option                         |                         | 0 564cted 👻 🦉                            |
| (Personal) Name                  |                                          |                         |                                          |
| (Personal) Number                |                                          |                         |                                          |
| (Status and Work) Status         | in v Active X Inactive X Pre-Start X     |                         | × 8                                      |
| Add Filter Default               | Include Indirect Reports                 |                         | Apply Filter Clear Filter Remove Filters |

By Default, the application displays some filter options when you open the **People** screen:

If you would like to modify your filter options, click on the would like to use.

#### View Employee Records

You can either view individual employee records or load a number of records that you can navigate between.

To view a single employee record, simply click the employee's name in the list:

| Name              | Employee Number | Status | Primary Job Assignment |
|-------------------|-----------------|--------|------------------------|
|                   | 0018            | Active | 325-QC Inspector       |
| 2 indiat and in   | 0035            | Active | 175-Senior Designer    |
| E SERVICE SERVICE | 0057            | Active | 175-Drafter            |

#### To load multiple employee records, complete the following steps:

| _ |                                     |      |                 |        |                        |
|---|-------------------------------------|------|-----------------|--------|------------------------|
|   |                                     | Name | Employee Number | Status | Primary Job Assignment |
| I |                                     |      | 0018            | Active | 325-QC Inspector       |
|   | <ol> <li>Instant, martin</li> </ol> |      | 0035            | Active | 175-Senior Designer    |
| Γ | (1) (milen mile                     |      | 0057            | Active | 175-Drafter            |

1. Select the checkboxes next to the records you want to open:

#### 2.Click the View Profiles button above the filter options:

| ≡   🕋             |                    |                                 | Test Site (56.     | <mark>3)</mark> People |                  | 사 C I I I I I I I I I I I I I I I I I I |
|-------------------|--------------------|---------------------------------|--------------------|------------------------|------------------|-----------------------------------------|
| People List Organ | ization Chart      |                                 |                    |                        |                  | ×                                       |
| ★ Favorites ▼     | 🌱 Filter 🕐 View    | 😰 View Profiles 🔻 📔 🖋 Edit 🔻    | Action 🔻 📔 Reports |                        |                  |                                         |
| (Status and Work) | Location           | 0 Selected<br>t an Option 💌 🐌 🗶 |                    |                        |                  | 0                                       |
| (Personal)        | Name               |                                 |                    |                        |                  | 8                                       |
| (Personal)        | Number             |                                 |                    |                        |                  | 8                                       |
| (Status and Work) | Position           | Select an Option                |                    |                        |                  | • Ø                                     |
| (Status and Work) | Status             | Active X Inactive X Pre         | -Start X           |                        |                  | · 🛛                                     |
| Add Filter        | S Reset to Default |                                 |                    |                        | Apply Filter     | Clear Filter Remove Filters             |
|                   | Name               | Employee Number                 | Primary Address    | Primary Position       | Primary Location | Status                                  |

1. Navigate between the profiles you've selected by doing one of the following actions:

- Click the left and right arrows:

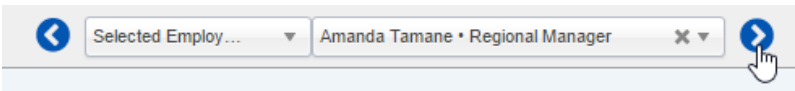

- Select the employee from the drop-down list:

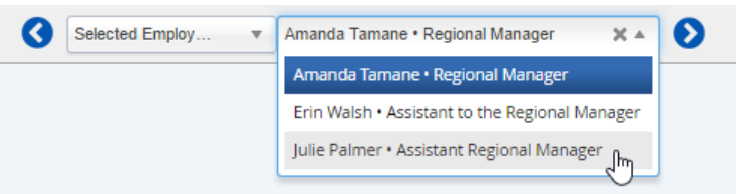

For more details on the **People** Screen, see HTML People Document.

# Scheduling Your Staff

Dayforce provides you with a graphical tool to schedule your employees. You can perform a variety of scheduling tasks, such as adding shifts and changing their start and/or end times or their duration.

The application also checks your schedule for problems, such as scheduling overlapping shifts or scheduling employees when they are unavailable and alerts you while you are working on the schedule if it contains any of these issues.

If your company uses Scheduling, please see the Introducing Schedules Document.

## Approvals

This is where you approve/deny Time Away From Work Requests entered by your employees.

To navigate to the **Approvals** screen, you can click on the size icon from the top right hand corner of the application.

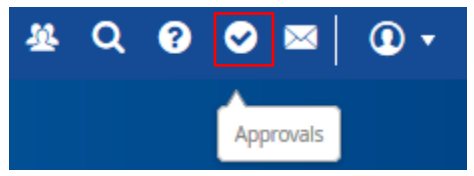

By default, the application will show any Pending, Cancellation Pending Requests that need to be actioned.

| 😯 Refresh     | 🌱 Filter 😽 Reque   | st New Time Off 🛛 🔟 Rep | orts              |            |                                    |                                          |                        | >                      |
|---------------|--------------------|-------------------------|-------------------|------------|------------------------------------|------------------------------------------|------------------------|------------------------|
| Employee Name | . [                |                         |                   |            |                                    |                                          |                        | •                      |
| Approval Type | Availability       | Overtime Banking        | 🕏 Shift Trade     | 🔭 Time Awa | ay From Work                       | Unfilled Shift Bid                       | 🔁 Unfilled Shift Trade |                        |
| Status        | ending             | Cancelation Pending     | O Approved        | 😢 Denied   |                                    | Canceled                                 |                        |                        |
| Date Range    | 3/20/2017 👘 - 4    | /20/2018                |                   |            |                                    |                                          |                        |                        |
| Location      | Select an Option   | • × •                   | Manager Vour Name | 1          | L X                                |                                          |                        |                        |
| Add Filter    | 🕤 Reset to Default |                         |                   |            |                                    |                                          |                        | Actionable Apply Close |
| Approvals     |                    |                         |                   |            |                                    |                                          |                        |                        |
| @ Milliken    | , Walter 6035      | 😭 Availability          |                   |            | Starting from<br>Default Availabil | 4/30/2017<br>Ity Change   Due: 4/29/2017 |                        | e Approve Deny         |
| 🔞 Christer    | sen, Winston 6030  | 🔀 Time Away Fro         | om Work           |            | VAC   4/27/20<br>New York Custo    | n17<br>mer Service                       |                        | e Approve Deny         |
| G Conner,     | Sheila 6028        | 🔭 Time Away Fro         | om Work           |            | VAC   4/21/20<br>New York Custo    | n <b>17</b><br>mer Service               |                        | O Approve Deny         |
| 💧 Conner,     | Sheila 6028        | 🔀 Time Away Fro         | om Work           |            | VAC   3/27/20<br>New York Custo    | mer Service                              |                        | Approve Deny           |
| Powell,       | Christopher 6037   | 🏋 Time Away Fro         | om Work           |            | VAC   3/28/20<br>New York Comp     | 117<br>uters                             |                        | Approve Deny           |
|               |                    |                         |                   |            |                                    |                                          |                        |                        |

You can simply Approve or Deny the request or you can click on the request to view the details. The details of the request depend on the type of request.

#### Enter Time Off Request

To create a new Time Away From Work Request in the **Approvals** screen, complete the following steps: 1. In the Approvals toolstrip, click **Request New Time Off**:

```
🔁 Refresh
```

🚜 Request New Time Off

Reports

The new time away from work request opens in an overlapping window.

🝸 Filter

2. In the Employee drop-down list, select the appropriate employee.

3. In the reason drop-down list select the reason for the time off. This list is filtered based on the selected employee. When you select a reason, the application displays the balance type, remaining, and unit days for the employee:

| ne Requested: 80                                                                  | 00 Hours                                  |                  |                           |          |           | Re                   | equested On | 5/24/201             | 7 11:13 A            |
|-----------------------------------------------------------------------------------|-------------------------------------------|------------------|---------------------------|----------|-----------|----------------------|-------------|----------------------|----------------------|
| Brito, Dyla                                                                       | n v                                       |                  |                           |          |           |                      |             |                      |                      |
| Reason                                                                            | 5                                         | itart            |                           | End      |           |                      | Type Rem    | aining               | Unit                 |
| K Vacation                                                                        | *                                         |                  | 5/24/2017 💼               |          | 5/24/2017 | (iii)                | Sick        | 26Days               | - 8 Hour             |
| Turne of Decouert                                                                 |                                           |                  |                           |          |           |                      | PTO         | 5Days                | - 8 Hour             |
| Type of Request                                                                   |                                           |                  |                           |          |           |                      |             |                      |                      |
| All Day Par<br>allances                                                           | tial Day                                  |                  |                           |          |           |                      |             |                      | ^                    |
| All Day Par<br>alances<br>Balance Details                                         | Expiring                                  | Transacti        | ons                       | Approved | Pending   | Remaining            | Exceeded    |                      | Voit                 |
| All Day Par<br>Alances<br>Balance Details<br>Type<br>PTO                          | Expiring<br>Start<br>1/1/2017             | Transacti<br>End | ons<br>Accrued            | Approved | Pending   | Remaining<br>S       | Exceeded    | Days - 8             | Unit                 |
| All Day Par<br>Alances<br>Balance Details<br>Type<br>PTO<br>Sick                  | Expiring<br>Start<br>1/1/2017<br>1/1/2017 | Transacti<br>End | ons<br>Accrued<br>5<br>26 | Approved | Pending   | Remaining<br>5<br>26 | Exceeded    | Days - 8<br>Days - 8 | Unit<br>Hour<br>Hour |
| All Day Par<br>Alances<br>Balance Details<br>Type<br>PTO<br>Sick<br>Manager Comme | Expiring<br>Start<br>1/1/2017<br>1/1/2017 | Transacti<br>End | ons<br>Accrued<br>5<br>26 | Approved | Pending   | Remaining<br>5<br>26 | Exceeded    | Days - 8<br>Days - 8 | Unit<br>Hour<br>Hour |
| All Day Par<br>Alances<br>Balance Details<br>Type<br>PTO<br>Sick<br>Manager Comme | Expiring<br>Start<br>1/1/2017<br>1/1/2017 | Transacti<br>End | ons<br>Accrued<br>5<br>26 | Approved | Pending   | Remaining<br>5<br>26 | Exceeded    | Days - 8<br>Days - 8 | Unit<br>Hour<br>Hour |

- 4. Enter the start and end date of the request or click the calendar icons to select the dates.
- 5. Click **All Day** or **Partial Day** to indicate the type of request.
- 6. Optionally, enter your comments in the Manager Comment field.
- 7. Do one of the following actions:
  - Click Save to save the request and approve it later
  - Click **Approve** to save and approve the request at once.

# Timesheets

You can load your employees' time and attendance records in **Timesheets**. The application displays the Locations that you have access to, if you manage multiple locations, make sure you pick one location in your organization before you load any timesheets.

#### Load Timesheets

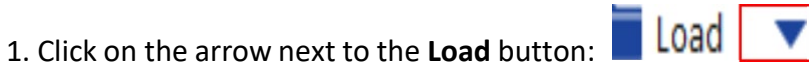

A dialog opens displaying additional loading options:

| 🖿 Load 🔺 📄 Save 🕴 🌱 Filter | 拝 Sort 🛛 🛧 Favorites 🔻 📔 🍄 Option |
|----------------------------|-----------------------------------|
| Organization               | Pay Group                         |
| Company Name 👔             | All Pay Groups 🔻                  |
|                            | Pay Period                        |
|                            | 7/21/2019 - 7/27/2019 🔻           |
| Employees                  |                                   |
| Select an Option 🔻         |                                   |
|                            | Load                              |

- 2. Select a Pay Group and a Pay Period from the corresponding drop-down lists.
- 3. Click the **Load** button display appropriate information:

| 🖬 Load 🔺 📄 Save 🕴 🌱 Filter | 📭 Sort 🛛 🛧 Favorites 🔻 📔 🙆 Options |
|----------------------------|------------------------------------|
| Organization               | Pay Group                          |
| Company Name               | Selected Pay Group 🔹               |
|                            | Pay Period                         |
|                            | 7/15/2019 - 7/28/2019 🔻            |
| Employees                  |                                    |
| Select an Option 🔻         |                                    |
|                            | Load Close                         |

## Add Shifts

After loading your timesheets, you can add shifts for specific employee.

1. In **Timesheets**, select the appropriate cell and click the add icon (

| Employees     | Sunday, Aug 7 | Monday, Aug 8 |
|---------------|---------------|---------------|
| Employee Name | A             | dd New Shift  |

The application displays a dialog in which you can add the shift details:

| r   | Employee Nar     | me -Mo      | onday, Aug 8                     | ×     |
|-----|------------------|-------------|----------------------------------|-------|
| _   | Schedule         | - Actual    |                                  |       |
|     | Unscheduled      | Location    |                                  |       |
| >   | Unscheduled      | Position Na | me                               | *     |
| ٩   | Unscheduled      | [None]      |                                  | *     |
| 5   | Unscheduled      | [None]      |                                  | *     |
| •   |                  | 09:00 AM    | ✓                                |       |
|     |                  | 05:00 PM    | <ul> <li>✓</li> <li>✓</li> </ul> |       |
|     | Total            |             |                                  |       |
|     | 0.00h            | 0.00h       |                                  |       |
| Ent | ter Comment Here |             |                                  |       |
|     |                  |             |                                  |       |
|     |                  |             | ОК Са                            | ancel |

Depending on how your application is configured, you may see the employee's primary job, the default meals or breaks, and the shift default start and end time.

2. If needed adjust the shift details using the associated drop-down lists in the dialog.

3. Click the arrow next to the start and end times, and then adjust the times as needed suing the up and down arrows. You can also enter the time directly into the corresponding field.

4. If you want to add a meal, click the add meal icon (<sup>1</sup>). If you want to add a break, click the arrow next to the add meal icon, and then select **Add Break** in the drop-down list. Once added, you can modify the start and end time for the meal or break.

5. When you are finished creating the new shift, click the **OK** button. The application closes the dialog box and adds the shift to the timesheet.

NOTE: You must Save the modifications to the timesheets using the Save Icon in the left corner of the Timesheets Screen.

#### Add Pay Adjustments

You can add amounts or hour-based pay adjustments for employees on the timesheets.

1. In the timesheets, select the appropriate cell, and then click the arrow next to the add icon () to expand the add drop-down list:

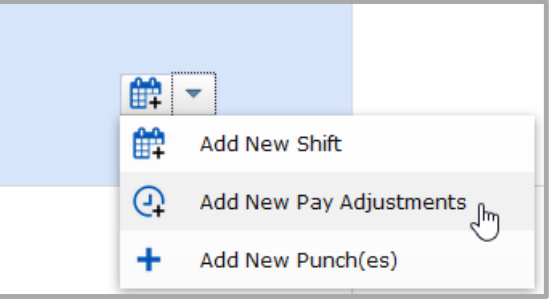

#### 2. Select Add New Pay Adjustments.

The dialog Add New Pay Adjustments dialog box opens:

| Add New Pay Ad      | justments                |        | ×      |
|---------------------|--------------------------|--------|--------|
| Pay Adjustment Type | Bonus                    |        | *      |
| Position            | Employee's Position Name |        | Ŧ      |
| Amount              | 0.00                     | Amount | Ŧ      |
| Comment             |                          |        |        |
| Reference Date      |                          |        |        |
|                     |                          |        | _      |
|                     |                          | ОК     | Cancel |

3. Specify the details of the pay adjustment, including the pay adjustment type and amount/hours.

4. When you are finished creating the pay adjustment, click **OK**. The application closes the dialog box and adds the adjustment to the timesheets.

#### Authorize Timesheet Records

You will need to authorize an employee's shift for those hours to be sent over to Powerpay.

To authorize a single employee's complete week, click on the employee's name to highlight the entire week and then click the Authorize Icon

You will see a shift has been authorized when you see this icon in the top right-hand corner of the record:  $\,$   $^{\perp}$ 

To authorize, all your employees, click on the Employees to highlight your entire Timesheet:

|               | Employees     | Monday, Jul 15                                               | Tuesday, Jul 16                                              | ٧          |
|---------------|---------------|--------------------------------------------------------------|--------------------------------------------------------------|------------|
| Employee Name | Employee Name | <ul> <li>Position Name</li> <li>9:00 AM - 5:00 PM</li> </ul> | <ul> <li>Position Name</li> <li>9:00 AM - 5:00 PM</li> </ul> | ● Pc ♦ 9:0 |
|               |               | 0.00 8.00                                                    | 0.00 8.00                                                    |            |
|               | Employee Name | <ul> <li>Position Name</li> <li>9:00 AM - 5:00 PM</li> </ul> | <ul> <li>Position Name</li> <li>9:00 AM - 5:00 PM</li> </ul> | ● Pc ◆ 9:0 |
|               |               | 0.00 8.00                                                    | 0.00 8.00                                                    |            |
|               | Employee Name | <ul> <li>Position Name</li> <li>9:00 AM - 5:00 PM</li> </ul> | <ul> <li>Position Name</li> <li>9:00 AM - 5:00 PM</li> </ul> | ● Pc ♦ 9:0 |
|               |               | 0.00 8.00                                                    | 0.00 8.00                                                    |            |

Click on the Authorize Icon

| Employees     | Monday, Jul 15                                               | Tuesday, Jul 16                                               | v             |
|---------------|--------------------------------------------------------------|---------------------------------------------------------------|---------------|
| Employee Name | ● Position Name                                              | <ul> <li>Position Name</li></ul>                              | ● Po<br>◆ 9:0 |
|               | 0.00 8.00                                                    | 0.00 8.00                                                     |               |
| Employee Name | <ul> <li>Position Name</li></ul>                             | <ul> <li>Position Name</li></ul>                              | Po<br>9:0     |
|               | 0.00 8.00                                                    | 0.00 8.00                                                     |               |
| Employee Name | <ul> <li>Position Name</li> <li>9:00 AM - 5:00 PM</li> </ul> | <ul> <li>Position Name </li> <li>9:00 AM - 5:00 PM</li> </ul> | ● Po<br>◆ 9:0 |
|               | 0.00 8.00                                                    | 0.00 8.00                                                     |               |